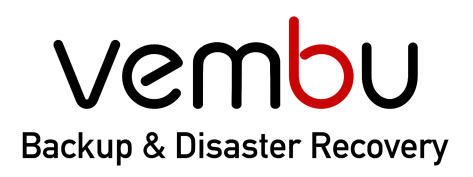

Simplifying Data Protection

**Backup for**  VMware Hyper-V

🕝 G Suite

## Disk Image

File & Application

🕸 AWS

① Office 365

# Vembu BDR Server **Installation Guide - Windows**

# **VEMBU TECHNOLOGIES** www.vembu.com

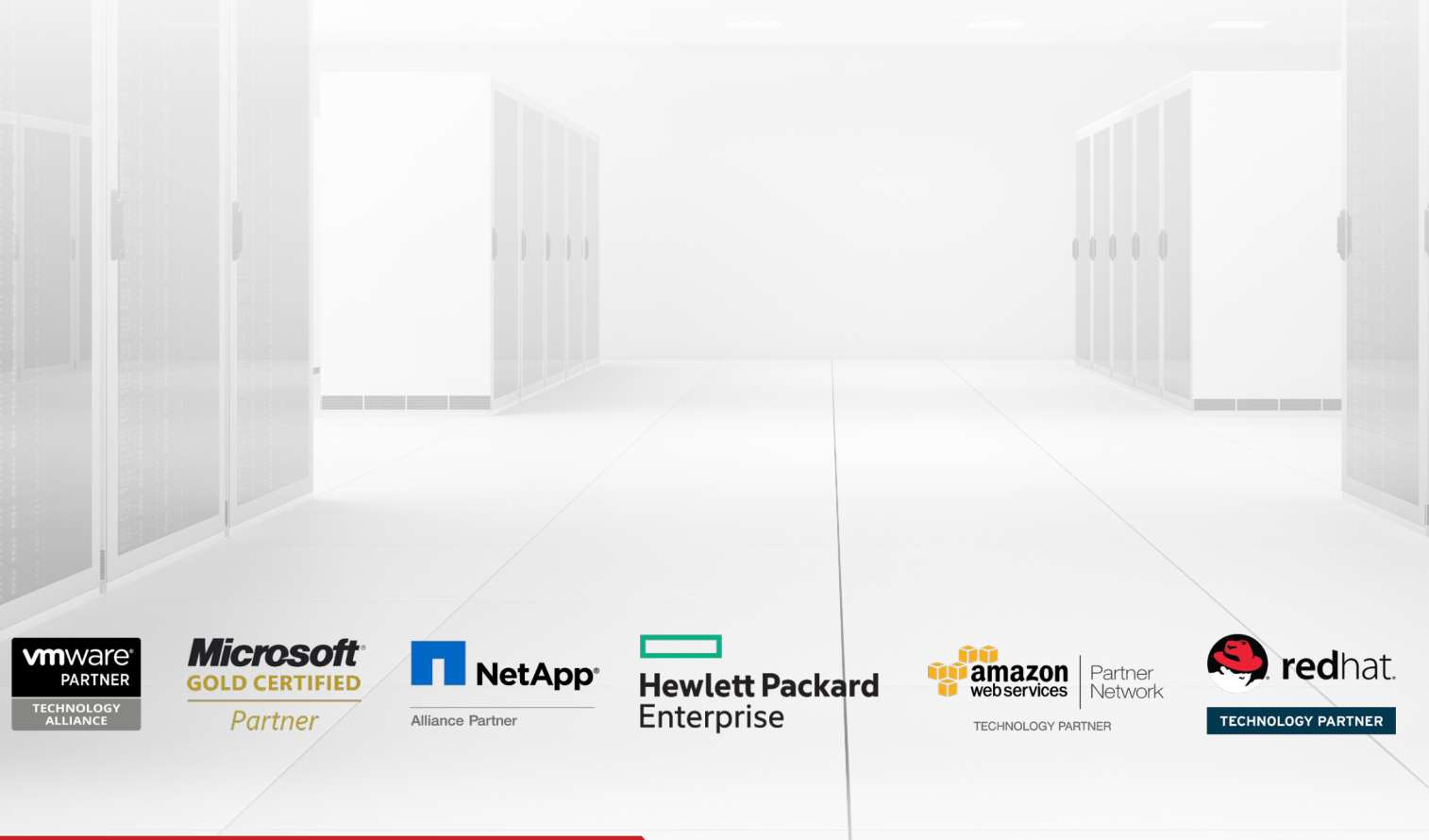

## **Vembu BDR Server Installation Guide - Windows**

#### Vembu BDR Server Installation Guide - Windows

Vembu BDR Server is currently supported for below versions of windows machines (Please make sure that you are using any one of the below versions).

| Supported Windows OS | <ul> <li>Windows Server 2019 (Standard,<br/>Datacenter)</li> <li>Windows Server 2016 (Essentials, Standard,<br/>Datacenter)</li> <li>Windows Server 2016 Core (Standard)</li> <li>Windows Server 2012 R2 (Foundation,<br/>Essentials, Standard, Datacenter)</li> <li>Windows Server 2012 R2 Core (Standard)</li> <li>Windows Server 2012 R2 Hyper-V Server</li> <li>Windows Server 2012 (Foundation,<br/>Essentials, Standard, Datacenter)</li> <li>Windows Server 2012 (Foundation,<br/>Essentials, Standard, Datacenter)</li> <li>Windows Server 2012 Core (Standard)</li> <li>Windows Multi Point Server 2012</li> <li>Windows Server 2008 R2 (Standard,<br/>Enterprise, Datacenter) Windows Server<br/>2008 R2 Core (Standard)</li> <li>Windows 10 (Pro, Enterprise, Enterprise<br/>LTSB)</li> </ul> |
|----------------------|----------------------------------------------------------------------------------------------------|
| Architecture         | 64 bit only                                                                                                    |
| Memory               | Minimum: 8 GB<br>Recommended: 16 GB                                                                                                    |
| CPU                  | Minimum: 4 cores or 4 vCPUs<br>Recommended: 8 cores or 8 vCPUs                                                                                                    |
| Network Card         | 1 Gbps & above                                                                                                    |
| Browsers             | Internet Explorer 11 & above<br>Mozilla Firefox 53 & above<br>Google Chrome 68 & above                                                                                                    |

Note: The minimum requirement of 8 GB RAM and Quad-Core processor is only for the

evaluation purpose. For production deployment, it is recommended to install Vembu BDR Backup Server in a machine with 16 GB RAM and Octa-Core processor for optimum performance.

For more details on system requirements and supported platforms, please refer to the following link https://www.vembu.com/pdf/datasheet/system-requirements-datasheet.pdf

#### Installation steps

Click here to download the latest version of the Vembu BDR Backup Server.

#### Step 1: Getting started with the installation

Open the folder where you have downloaded the Vembu BDR Backup Server setup and run the installer with administrator privileges. It will open the welcome page of the setup wizard, you can begin the installation process by clicking **Next**.

Vembu BDR Suite v4.2.0

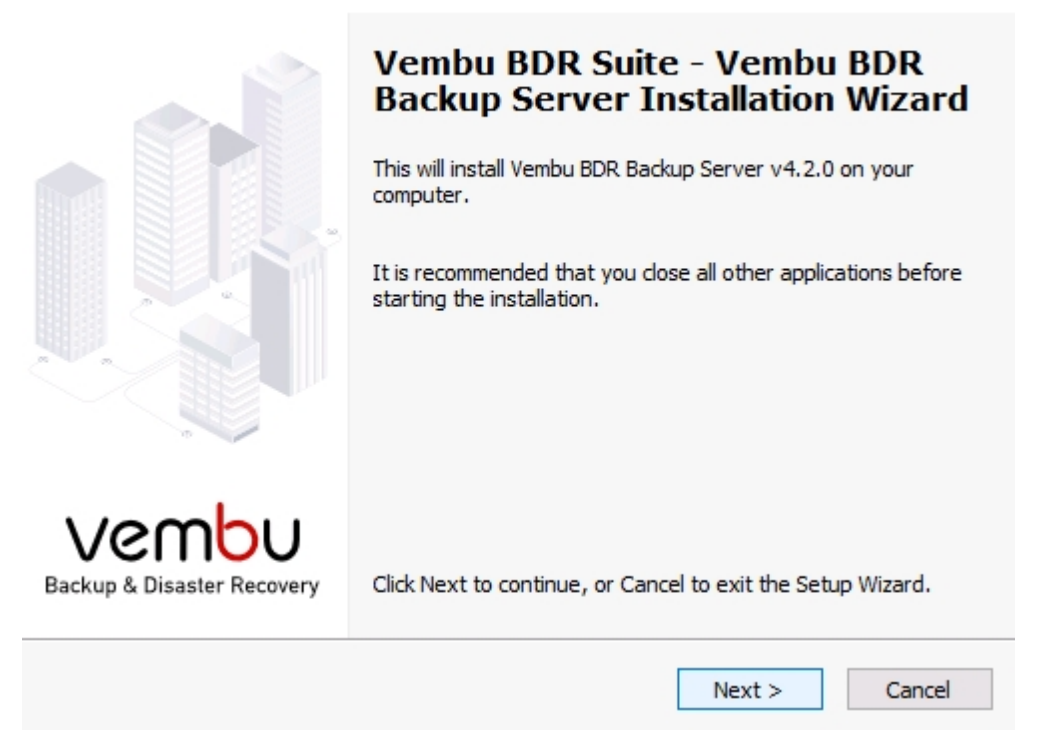

#### Step 2: License Agreement

'End User License Agreement' is the next step in the installation process. Please read the license agreement carefully as it contains important information about your Rights, Restrictions, Obligations, Limitations, and Exclusions. You must accept the terms in the agreement before continuing with the installation. Select "I accept the terms in the license agreement" and click **Next**.

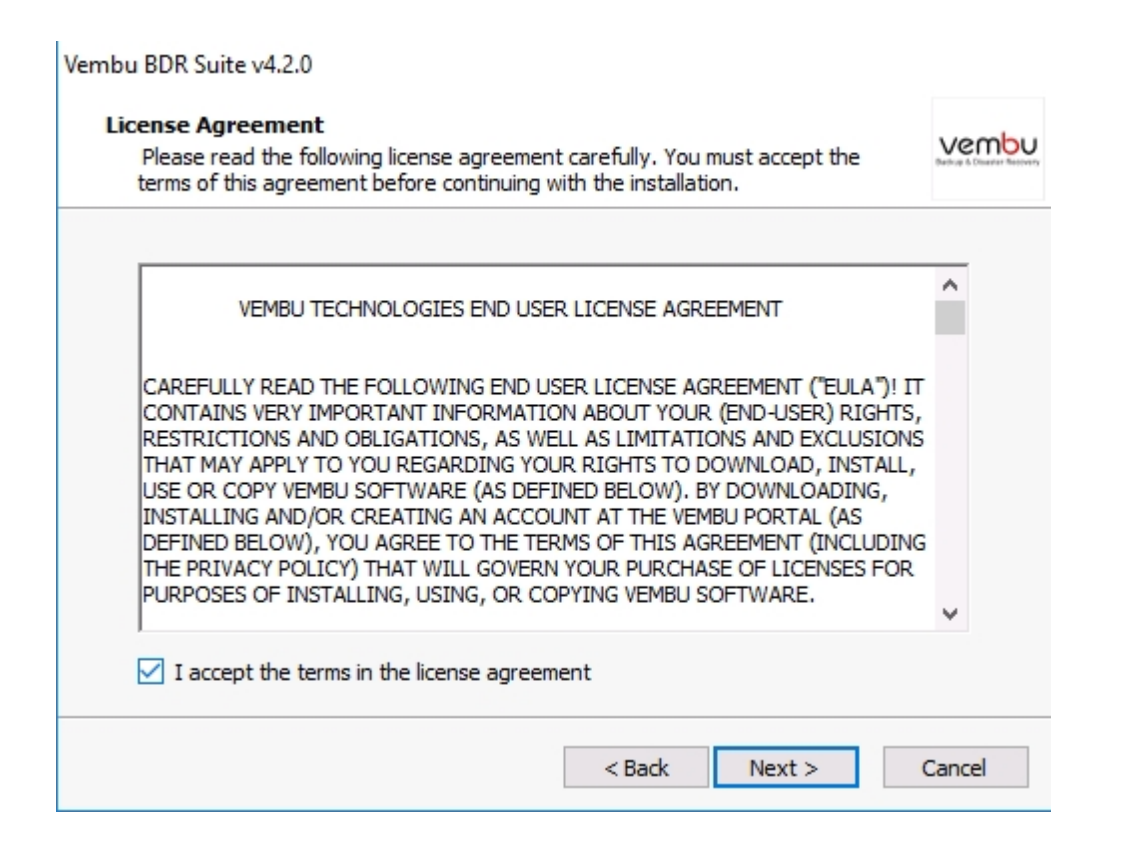

#### Step 3: Installation Directory Customization

The next step in the installation is to specify the folder to install the Vembu BDR Backup Server. The installation folder consists of the necessary files to run the application. Make sure you have at least 1.2 GB of free disk space in the installation location.

| Note: The default installation folder is C:\Program Files\Vembu\VembuBDR                                                                       |  |
|----------------------------------------------------------------------------------------------------|--|
| Vembu BDR Suite v4.2.0                                                                                                    |  |
| Installation Location<br>Choose the folder to install the Vembu BDR Backup Server.                                                             |  |
| Vembu BDR Backup Server will be installed in the following folder. To install in a different location, click Browse and select another folder. |  |
| C:\Program Files\Vembu\VembuBDR Browse                                                                                                    |  |
|                                                                                                    |  |
| Disk space required to install the Vembu BDR Backup Server: 1.2 GB                                                                             |  |
| < Back Next > Cancel                                                                                                    |  |

You can leave it to default or click **Browse** to choose a different folder. You can also create a new folder by clicking on the **Make New Folder** option and provide a name for the folder. Click **Ok** to complete the folder creation and click **Next** to continue with the installation.

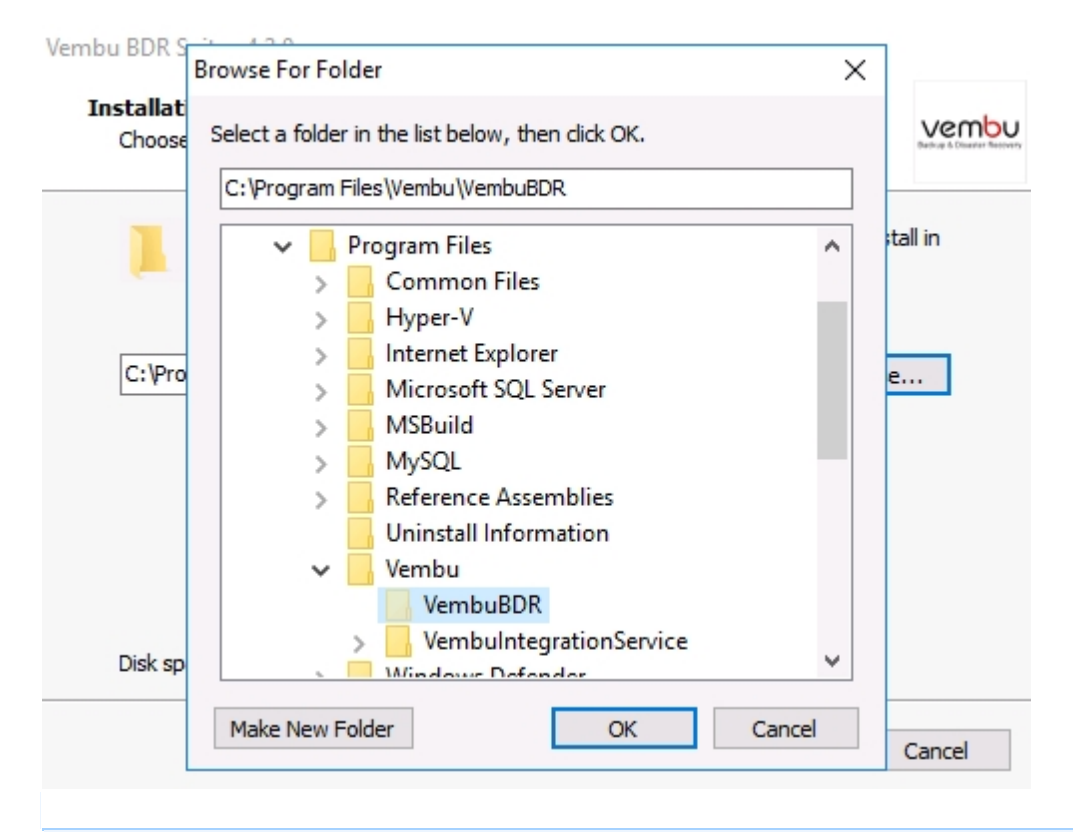

Note: Make sure you have 1.2 GB of free space for installing BDR Backup Server.

#### Step 4: Database Storage Location

Vembu BDR Backup Server is using PostgreSQL as the backup database. You need to select the drive to store the database files. By default, it chooses a drive that contains maximum space. However, you can select any one of the available drives as per your requirement.

The database will grow as the backup data grows, so make sure to choose a drive that has a free space of at least 3% of the total size of the backup data. It is not recommended to choose OS drive as the database storage location

| Vembu BDR Suite v4.2.0                     |                                    |                             |                      |                              |
|--------------------------------------------|------------------------------------|-----------------------------|----------------------|------------------------------|
| Database Storage Lo<br>Choose the drive to | ocation<br>store the PostgreSQL da | tabase.                     |                      | Vembu<br>belas t Danse Basen |
| Select Drive :                             | D:\ ~                              | <b>Total Size</b><br>976 GB | Free Size            |                              |
| The size of this s                         | storage should be at leas          | t 3% of the total           | l size of the backup | o data.                      |
|                                            |                                    | < Back                      | Next >               | Cancel                       |

After selecting the database storage location, click **Next** to proceed with the installation process.

### Step 5: Backup Server Settings

You can continue the installation with the default settings or you can customize the settings based on your requirement.

The default settings will be displayed on your installation wizard. If there is no change in the displayed settings, Click **Install** to begin the installation with default settings.

| Current Settings         Windows Service Account         Web Console Username         : admin         Web Console Password         : admin         Web Server Port         : 6060         Backup Port         : 32004         Database Storage Location                       |                           |                        |   |
|----------------------------------------------------------------------------------------------------|---------------------------|------------------------|---|
| Windows Service Account       : Local System Account         Web Console Username       : admin         Web Console Password       : admin         Web Server Port       : 6060         Backup Port       : 32004         Database Storage Location       : D:\PostgreSQLData | Cur                       | rrent Settings         | _ |
| Web Console Username       : admin         Web Console Password       : admin         Web Server Port       : 6060         Backup Port       : 32004         Database Storage Location       : D:\PostgreSQLData                                                              | Windows Service Account   | : Local System Account |   |
| Web Console Password       : admin         Web Server Port       : 6060         Backup Port       : 32004         Database Storage Location       : D:\PostgreSQLData                                                                                                    | Web Console Username      | : admin                |   |
| Web Server Port       : 6060         Backup Port       : 32004         Database Storage Location       : D:\PostgreSQLData                                                                                                    | Web Console Password      | : admin                |   |
| Backup Port : 32004<br>Database Storage Location : D:\PostgreSQLData                                                                                                    | Web Server Port           | : 6060                 |   |
| Database Storage Location : D:\PostgreSQLData                                                                                                    | Backup Port               | : 32004                |   |
|                                                                                                    | Database Storage Location | : D: \PostgreSQLData   |   |

If you want to change any of the default backup server settings, click on the **Customize Settings** button to modify the default settings.

You can modify the followings backup server settings

- Windows Service Account Local system or specific user account
- Backup Server web console Login Configuration Username and password to login to the web console of Vembu BDR Backup Server
- Backup Server Port Configuration Backup port, Web Server port, Secure Web Server port, Internal Service Port

#### Step 6: Customize Settings - Windows Service Account

In the custom settings, the first step is to specify the Windows logon user account under which the Vembu BDR Backup Server service will run. You can select the local system account or a specific user account that has administrator privileges on the computer where Vembu BDR Backup Server is being installed.

You need to provide the username and password if you want to install it on any specific account.

| Vembu BDR Suite v4.2.0                                                                                             |                                                                                                  |                                   |
|----------------------------------------------------------------------------------------------------|--------------------------------------------------------------------------------------------------|-----------------------------------|
| Windows Service Accourt<br>Specify the Windows logo<br>service.                                                    | nt<br>on user account to run the Vembu BDR Backup Server                                         | Vembu<br>Balay & Charter Balayery |
| <ul> <li>Local System Acco</li> <li>User Account</li> <li>Enter the username i<br/>account has administ</li> </ul> | unt<br>in the 'DOMAIN\USERNAME' format. Make sure the user<br>rator privileges on this computer. |                                   |
| Username:<br>Password:<br>Confirm Password:                                                                        |                                                                                                  |                                   |
|                                                                                                    | < Back Next >                                                                                    | Cancel                            |

**Note**: The user name should be in the DOMAIN\USERNAME format. Make sure the specified user account has enough privileges

Click **Next** to continue to the next step.

#### Step 7: Customize Settings - BDR Backup Server Login Configuration

You can customize the web console login and network ports in this step. Specify the user credentials such as username and password to login to the web console of Vembu BDR Backup Server. A new user account is created using the given credentials.

The default Username and Password is 'admin'. You can click on the text box and edit as you require.

You can also specify the Web Server port on this page. It is a port used by the Web Server of Vembu BDR Backup Server for the web console. The default port is 6060 and it can be modified. Click on **Advanced Port Configurations** if you want to changes the other network ports

#### Vembu BDR Suite v4.2.0

Vembu BDR Suite v4.2.0

| BDR Backup Server Login C<br>Specify web console user cr | edentials.                                               |
|----------------------------------------------------------|----------------------------------------------------------|
| A new user account is c<br>Password is 'admin'.          | reated using given credentials. The default Username and |
| Specify Username:                                        | admin                                                    |
| Enter Password:                                          | ****                                                     |
| Re-enter Password:                                       | *****                                                    |
| Web Server Port:                                         | 6060 Advanced Port Configurations                        |
|                                                          |                                                          |
|                                                          |                                                          |
|                                                          |                                                          |
|                                                          | < Back Next > Cancel                                     |

#### Step 8: Customize Settings - Backup Server Port Configuration

Clicking on **Advanced Port Configurations** will open a new window that allows you to configure the other network ports such as Backup port, Internal Service Port and, Secure Web Server port. You can edit and configure these network ports as per your requirements.

| Specify the ports for V | embu BDR Backup Se | rver: |
|-------------------------|--------------------|-------|
| Backup port:            | 32004              | (?)   |
| Internal Service Port:  | 32005              | (?)   |
| Enable HTTPS            |                    |       |
| Secure Web Server port: | 6061               | (?)   |
|                         |                    |       |
|                         |                    |       |

Secure WebServer port: The Port used by the Web Server of Vembu BDR Backup Server for secure connections. The default port is 6061.

9/12

Backup port: The port used by Vembu BDR Backup Server to transfer the backup data. The default port is 32004.

Internal Service Port: The port used for internal module communications. The default port is 32005.

| Specify the     | e ports for Vembu BDR Backup Server:     |        |
|-----------------|------------------------------------------|--------|
| Backup port:    | Check Ports Availability X               | (?)    |
|                 | Port Availabilty Status                  |        |
| Internal Servic | Web Server Port: Available [6060]        | (?)    |
| Enable HTTPS    | Secure Web Server Port: Available [6061] |        |
| Secure Web Se   | Internal Service Port: Available [32005] | (?)    |
|                 | Backup Port: Available [32004]           |        |
|                 | Ok                                       |        |
|                 |                                          |        |
|                 | Charle Darte Austichtite                 | Canaal |

After making changes to the port, you can check the availability of the entered ports by clicking on the **Check Ports Availability** button. If entered ports are not available, you can edit the ports and check for the availability again.

Click **Ok** to confirm the port selection and Click Next on the Backup Server Port Configuration window to proceed further.

#### Step 9: Review Settings

Vembu BDR Suite v4.2.0

Review all the settings you have selected for the installation. If you want to changes any of the backup server settings, you can click **Back** and change it. If there no changes, click **Install** to begin the installation of the Vembu BDR Backup server.

Vembu BDR Suite v4.2.0

| Click Install to begin the installa<br>settings, click Back. Click Canco | ation.If you want to review or change an<br>el to exit the setup wizard. | iy of the |
|--------------------------------------------------------------------------|--------------------------------------------------------------------------|-----------|
| Destination Folder                                                       |                                                                          | ^         |
| C:\Program Files\Vembu\\                                                 | VembuBDR                                                                 |           |
| Program Folder:<br>VembuBDR                                              |                                                                          |           |
| Vembu BDR Backup Server wi                                               | ill run as a Windows Service.                                            |           |
|                                                                          |                                                                          |           |
| <                                                                        |                                                                          | >         |

#### **Step 10: Installing the necessary components**

The setup wizard will start to install the Vembu BDR Backup Server v4.2.0 on your computer. The following components are installed in your machine during this installation process;

- o PostgreSQL
- ODBC drivers (32-bit and 64-bit)
- O Web Server
- Vembu BDR Backup Server

#### Step 11: Completing Installation

The Vembu BDR Backup Server and its components are successfully installed on your computer. If you would like to start the application immediately or open the web console, you can do it by selecting on the checkboxes given in the setup wizard

After selecting the appropriate option and click **Finish** to complete the installation process

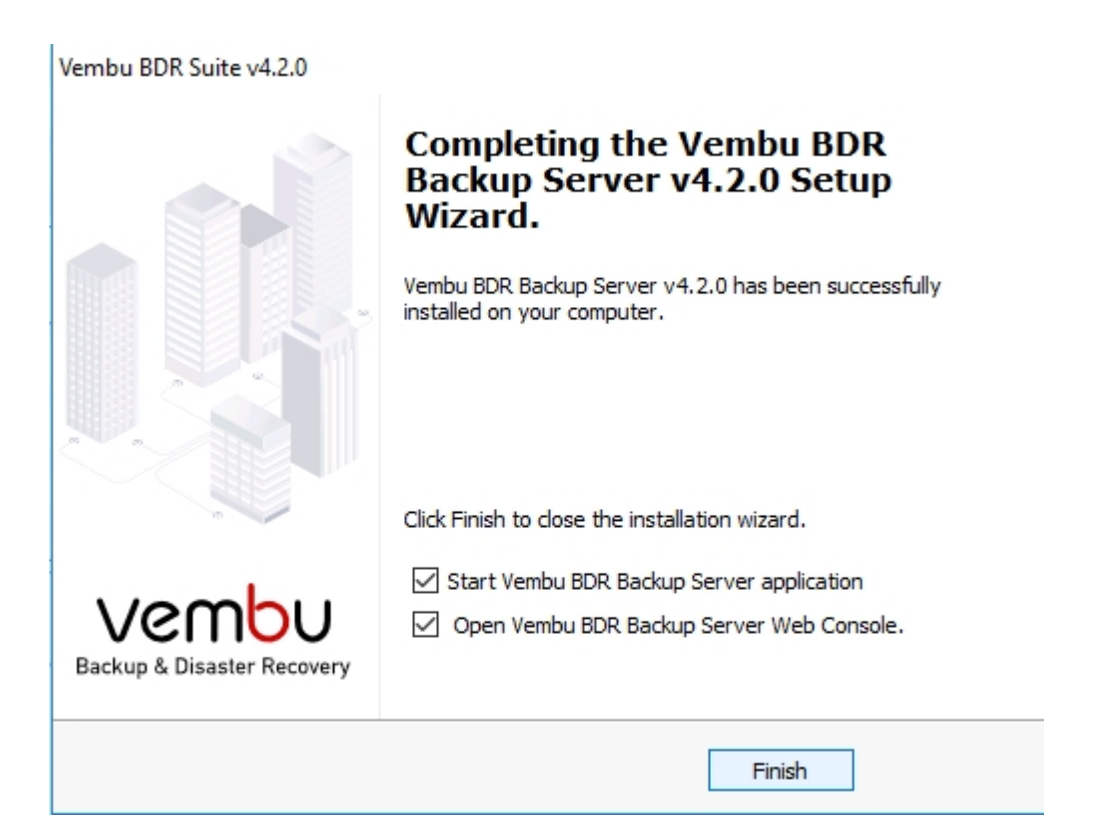

### Step 12: Changing the service account(optional)

By default, BDR Server will be installed as a service and runs under local system account. So we recommend to provide administrative privileges via Services.msc:

- Navigate to services.msc and right-click over the service "VembuBDR" and click Properties
- Click **Log On** tab and provide administrator account details
- O This will allow BDR Server to run with administrative privileges